## **Approved Scope**

Current and Previously Approved Scope Information is available to be viewed in the Approved Scope Module. For more information on Scopes and Scope Change Requests in PSEE, please read the <u>Scope Change Request Module Help Document</u>. Until there are Approved Scopes created, there will be none to display. In order to access this module:

1. First, click the Project hyperlink in the main menu at the top right of the screen.

| 🤱 Proj        | ectSuite          | e Enterpri               | se Edi                         | ition             |                     |                                  | U                | ser: BEN MCG     | REGOR 2           | System A         | dmin 🎤       |
|---------------|-------------------|--------------------------|--------------------------------|-------------------|---------------------|----------------------------------|------------------|------------------|-------------------|------------------|--------------|
| So To Project | - <b>a</b>        | 1                        | Dashboard - I                  | Projetti S        | earch -             | Scheduling -                     | Create Project - | Assignments -    | Other To          | ols - Repor      | is - Hel     |
| Dashboard     |                   |                          |                                |                   |                     |                                  |                  |                  |                   |                  |              |
| View Profile  | e: (Standard View | v - No Profile Selected) |                                | Profile]          |                     |                                  |                  |                  |                   |                  |              |
| Project       |                   | Status Lettin            | <u>Constru</u><br><u>Finis</u> | iction So<br>h Co | chedule<br>ondition | <u>Cont</u><br>Float <u>Clas</u> | A 0123-TOLL      | County<br>ORANGE | PSEE<br>PM<br>BEN | Open<br>Statuses | Goes<br>With |

2. Move your mouse cursor over the Module Menu on the left of the screen to open the menu.

| 👌 Projec                                       | tSuite En                                                | terprise Edition                  | User: BEN MCGR                            | EGOR & System Admin       |
|------------------------------------------------|----------------------------------------------------------|-----------------------------------|-------------------------------------------|---------------------------|
| Go To Project                                  | - 8                                                      | Dashboard - Project - Search - Sc | heduling - Create Project - Assignments - | Other Tools - Reports - H |
|                                                |                                                          |                                   |                                           |                           |
| Project Info [424                              | 621-1] (Click to coll                                    | apse)                             |                                           | F (9) F                   |
| Project Info [424<br>Item Segment              | 621-1] (Click to coll<br>(Click to collapse)             | apse)                             |                                           | ة (9) آ                   |
| Project Info [424<br>Item Segment<br>District: | 621-1] (Click to coll<br>(Click to collapse)<br>Version: | apse)<br>PSEE Project Manager:    | WP Project Manager:                       | ة 🕐 🖨<br>ج                |

3. Click on the Approved Scope hyperlink to display the module.

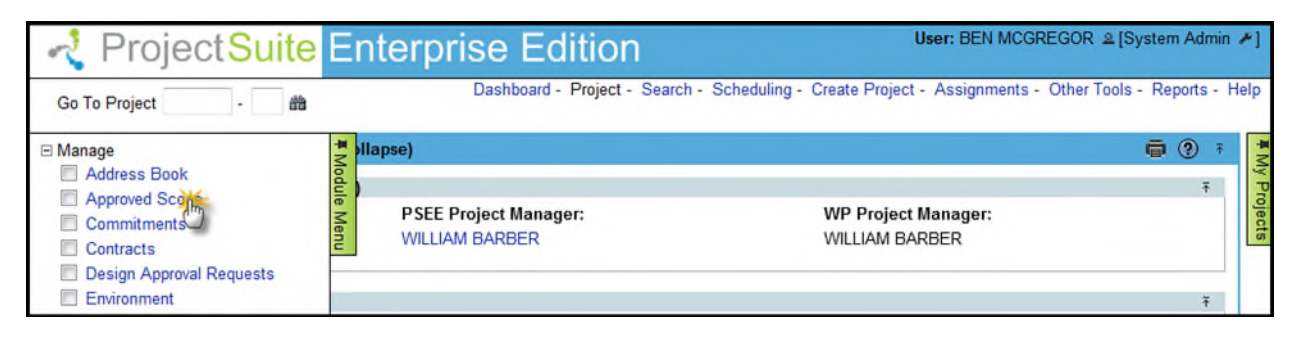

This module is divided into two parts:

1. Current Approved Project Scope: Displays the current scope for the Project, as well as any associated documents.

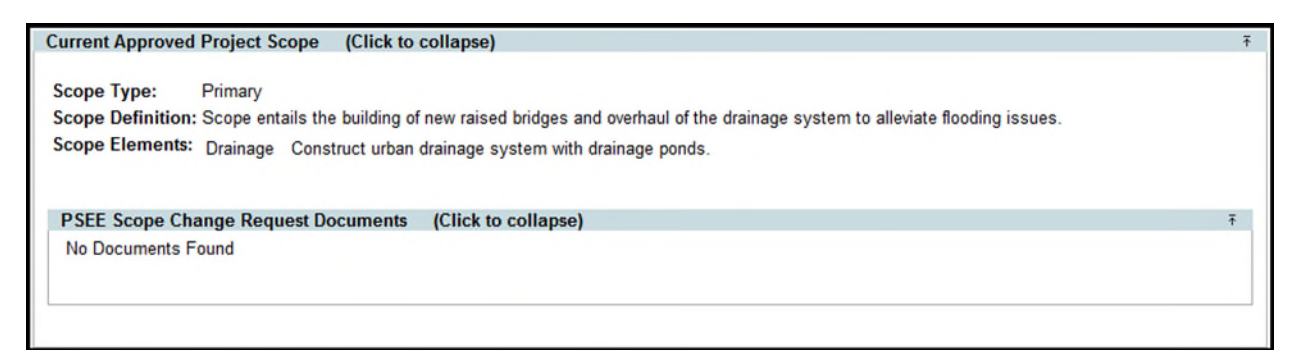

2. Previously Approved Project Scopes: Displays any previously approved Scopes for the Project. Click the View hyperlink to view the details of that particular Scope.

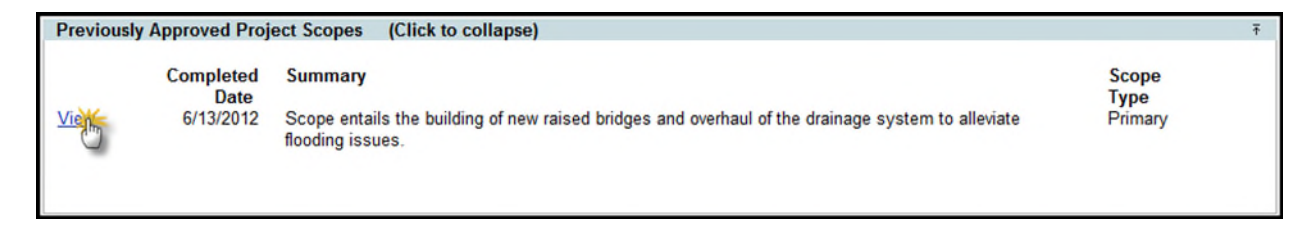

This module is read-only, and all contained data may also be accessed through the Scope Change Request Module.